## Jyllinge Sejlklub kalender

Kalender hos JS kan tilgås via hjemmesiden <u>www.Jyllingesejlklub.dk</u> under fanebladet kalender - eller direkte på linket

https://accounts.google.com/ServiceLogin?hl=da&continue=https://www.google.dk/%3Fgws\_rd%3Dssl.

Klik "Log ind med en anden konto".

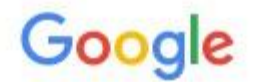

Angiv adgangskoden igen

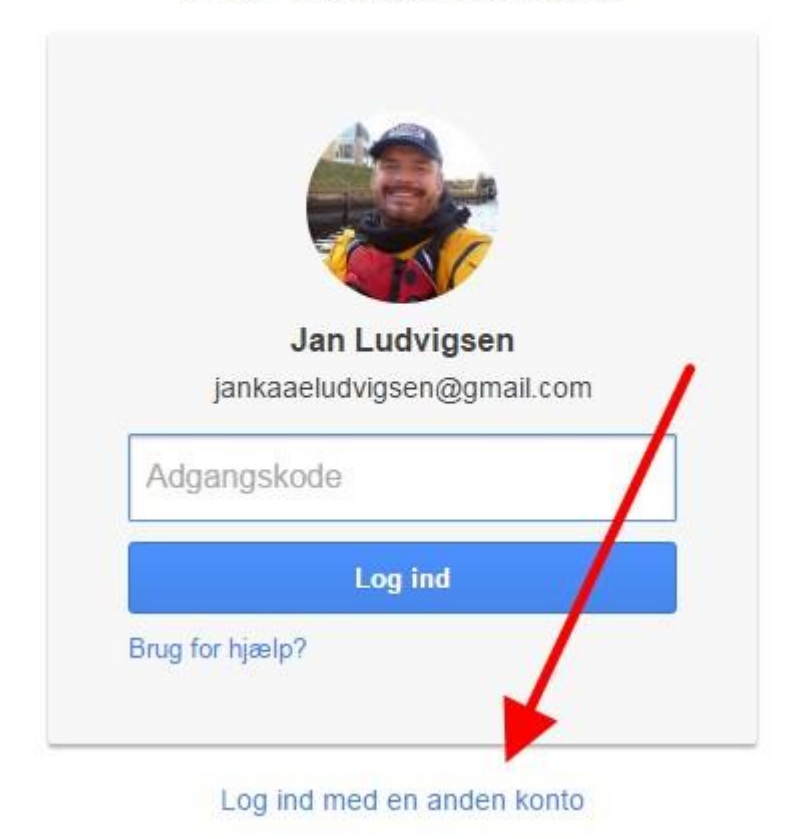

Hvis du kommer ind på egen kalender, klik på din profil i øverste højre hjørne og herefter "Log ud".

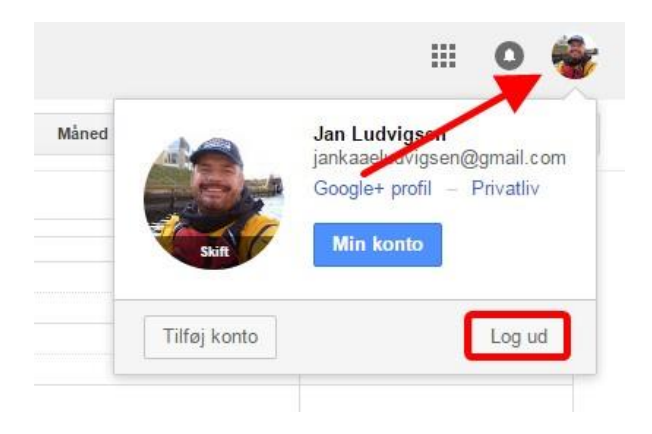

Hvis du har været inde på Jyllinge Sejlklub kalender tidligere, får du formentlig mulighed for blot at klikke på "Webmaster Jyllinge Sejlklub" kontoen direkte, alternativt skal du trykke "Tilføj konto".

Hvis du har kontoen "Webmaster Jyllinge Sejlklub, klik på denne og du skal blot indtaste kodeord for login. Hvis du ikke har kodeord, kontakt din afdelingsleder eller bestyrelse.

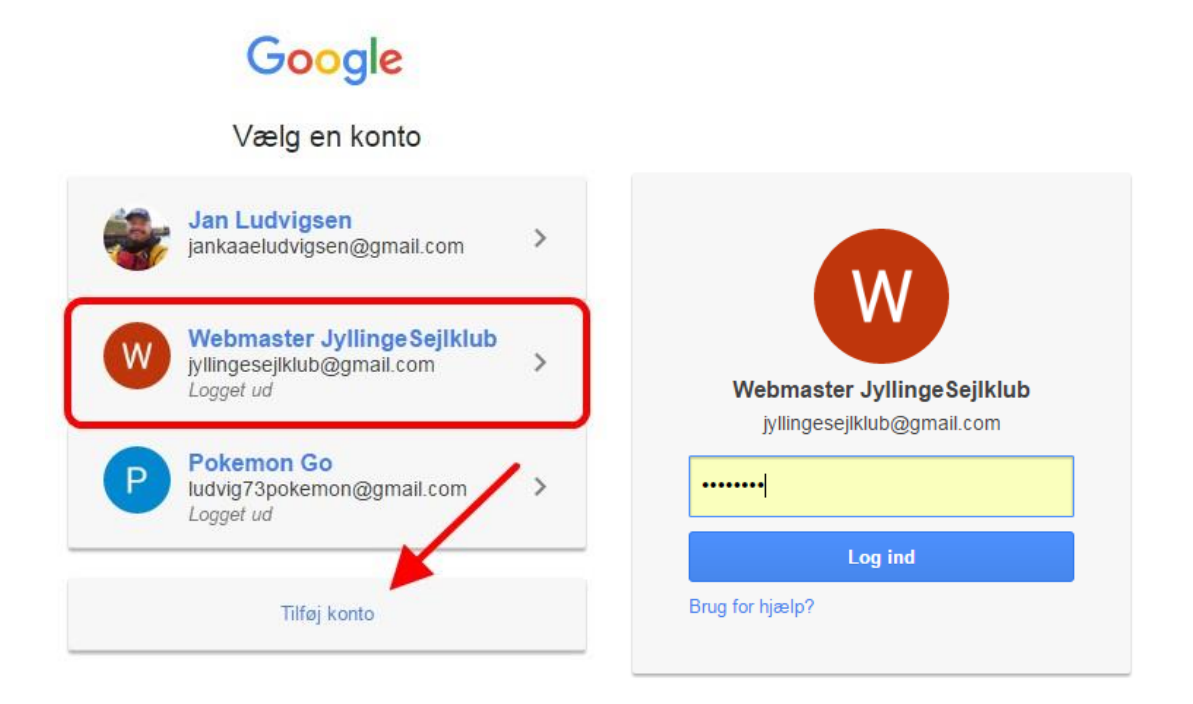

Hvis du ikke har "Webmaster Jyllinge Sejlklub" konto, klik på "Tilføj konto" og indtast: Brugernavn : **"Info@Jyllingesejlklub.dk"**. Klik "Næste". Password: **"Biiiiib"**. Klik "Log ind".

|                          | ←<br>Webmaster Jyllinge Sejlklub |
|--------------------------|----------------------------------|
| Info@Jyllingesejlklub.dk |                                  |
| Næste                    | Log ind                          |
| Find min konto           | Har du glemt adgangskoden?       |

NB: Det skarpe øje bemærker at der pludselig står "jyllingesejlklub@gmail.com". Det er helt fint, begge email adresser er associeret med hinanden.

PS: Google/din Internet Browser vil gerne huske kodeordet "Biiiib" for dig til næste gang, ellers kan vi sende en tanke til Ernst, og sige tak for den høje sikkerhed med kodeordet ;o)

I øverste højre hjørne, ser du nu et "W", dette viser at du er logget på som Webmaster på Jyllinge Sejlklub konto.

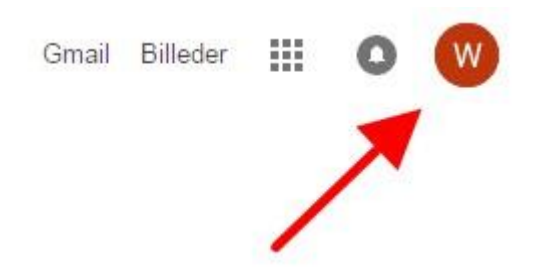

For at tilgå Jyllinge Sejlklub kalender, klik på "De 9 prikker" og herefter "Kalender".

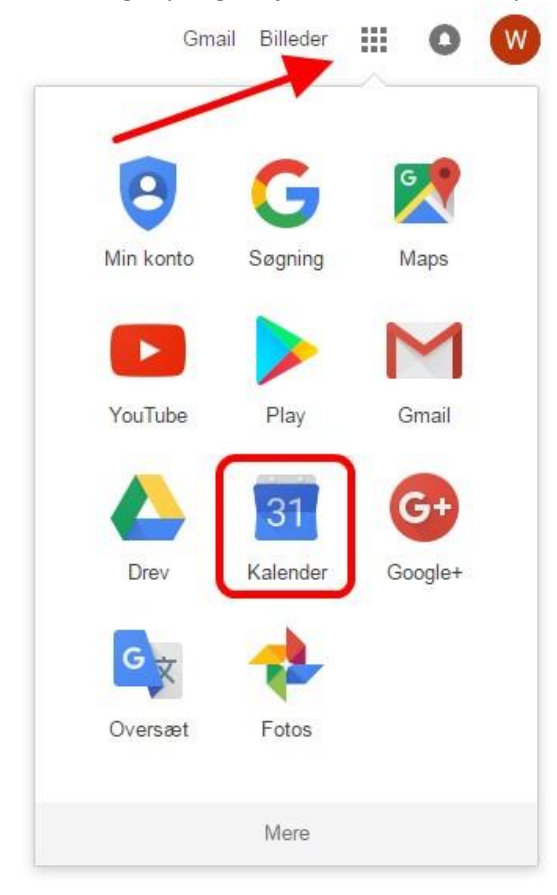

## Du ser nu klubbens kalender.

| Google                              | Søg    | Kalender            |                                               | ×          | Q          |            |                                              | III o ໜ                              |
|-------------------------------------|--------|---------------------|-----------------------------------------------|------------|------------|------------|----------------------------------------------|--------------------------------------|
| Kalender                            | l dag  | ✓ > 17 – 23. okt. 2 | 1016                                          |            |            | Dag        | Uge Måned 2 uger                             | Agenda Mere 👻 🗘 👻                    |
| OPRET                               | GMT+02 | man. 17/10          | tir. 18/10                                    | ons. 19/10 | tor. 20/10 | fre. 21/10 | lør. 22/10                                   | søn. 23/10                           |
| vectober 2016 < >                   |        |                     |                                               |            |            |            |                                              |                                      |
| MTOTELS                             | 09:00  |                     |                                               |            |            |            |                                              |                                      |
| 26 27 28 29 30 1 2                  |        |                     |                                               |            |            |            |                                              |                                      |
| 3 4 5 6 7 8 9                       | 10:00  |                     |                                               |            |            |            | 10:00 - 16:00<br>Rosaa fra Kabonhavne Roklub | 10:00 - 13:00<br>Kalak sandageroping |
| 10 11 12 13 14 15 16                |        |                     |                                               |            |            |            | besby ita Roberniavits Rokiub                | Rajak sendagsioning                  |
| 24 25 26 27 28 29 30                | 11:00  |                     |                                               |            |            |            |                                              |                                      |
| 31 1 2 3 4 5 6                      | 12:00  |                     |                                               |            |            |            |                                              | _                                    |
|                                     | 12.00  |                     |                                               |            |            |            |                                              |                                      |
| ✓ Mine kalendere                    | 13:00  |                     |                                               |            |            |            |                                              |                                      |
| JyllingeSejlklub                    |        |                     |                                               |            |            |            |                                              |                                      |
| Aftenmatch                          | 14:00  |                     |                                               |            |            |            |                                              |                                      |
| Fødselsdage                         |        |                     |                                               |            |            |            |                                              |                                      |
| Jolle                               | 15:00  |                     |                                               |            |            |            |                                              |                                      |
| Jolle Trailer                       |        |                     |                                               |            |            |            |                                              |                                      |
| 📕 Kajak                             | 16:00  |                     |                                               |            |            |            |                                              |                                      |
| Kajak Trailer                       | 17:00  |                     |                                               |            |            |            |                                              |                                      |
| Kapsejladsskolen                    | 17.00  |                     |                                               |            |            |            |                                              |                                      |
| Lille Mødelokale                    | 18:00  |                     |                                               |            |            |            |                                              |                                      |
| Mandagsaftener                      |        |                     | 18:30 - 21:30                                 |            |            |            |                                              |                                      |
| Pigekapsejlads                      | 19:00  |                     | Navigationsundervisning<br>Klubhuset (1. sal) |            |            |            |                                              |                                      |
| Påmindelser                         |        |                     |                                               |            |            |            |                                              |                                      |
| Reservationer / udlån               | 20:00  |                     |                                               |            |            |            |                                              |                                      |
| Sejlerskole                         | 24.00  |                     |                                               |            |            |            |                                              |                                      |
|                                     | 21:00  |                     |                                               |            |            |            |                                              |                                      |
| <ul> <li>Andre kalendere</li> </ul> | 22:00  |                     |                                               |            |            |            |                                              |                                      |

For at tilføje et en aktivitet markeres dato/tidspunkt og popup vindue åbnes automatisk for tilføjelse at arrangements detaler/karakter.

| r.eks. brunch pa ca   | fé          |         |       |
|-----------------------|-------------|---------|-------|
| lvornår               |             |         |       |
| ons., 19. oktober, 14 | :00 – 16:00 |         |       |
| Calender              |             |         |       |
| JyllingeSejlklub      |             |         | -     |
|                       |             | Rediger | Opret |
| 14:00 - 16:00         |             |         |       |
| 14.00 10.00           |             |         |       |

Husk at markere hvilken afdeling/aktivitetstype din aktivitet her.

| JyllingeSejlklub | * |
|------------------|---|
| JyllingeSejlklub |   |
| Aftenmatch       |   |
| Jolle            |   |
| Jolle Trailer    |   |
| Kajak            |   |
| Kajak Trailer    |   |
| Kapsejladsskolen |   |
| Lille Mødelokale |   |
| Mandagsaftener   |   |

Klik opret, og din aktivitet er gemt.

For at logge ud, og ind på din egen konto igen, klik på "W" i øverste højre hjørne, og herefter "Logud".

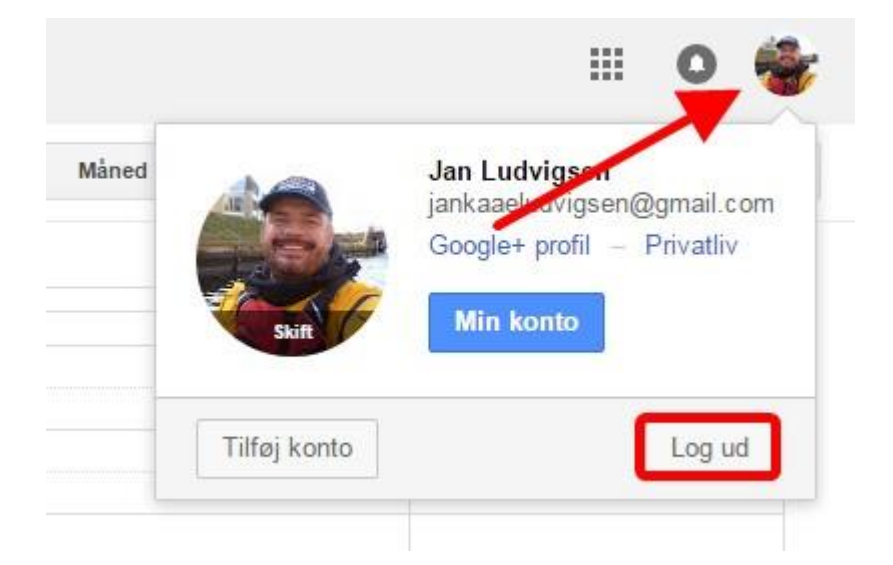

Du er nu tilbage til denne:

## Google

## Vælg en konto

| ٠                                                    | Jan Ludvigsen<br>jankaaeludvigsen@gmail.com<br>Logget ud               | > |  |
|------------------------------------------------------|------------------------------------------------------------------------|---|--|
| W                                                    | Webmaster Jyllinge Sejlklub<br>jyllingesejlklub@gmail.com<br>Logget ud | > |  |
| Pokemon Go<br>Iudvig73pokemon@gmail.com<br>Logget ud |                                                                        | > |  |
| Tilføj konto Fjern                                   |                                                                        |   |  |